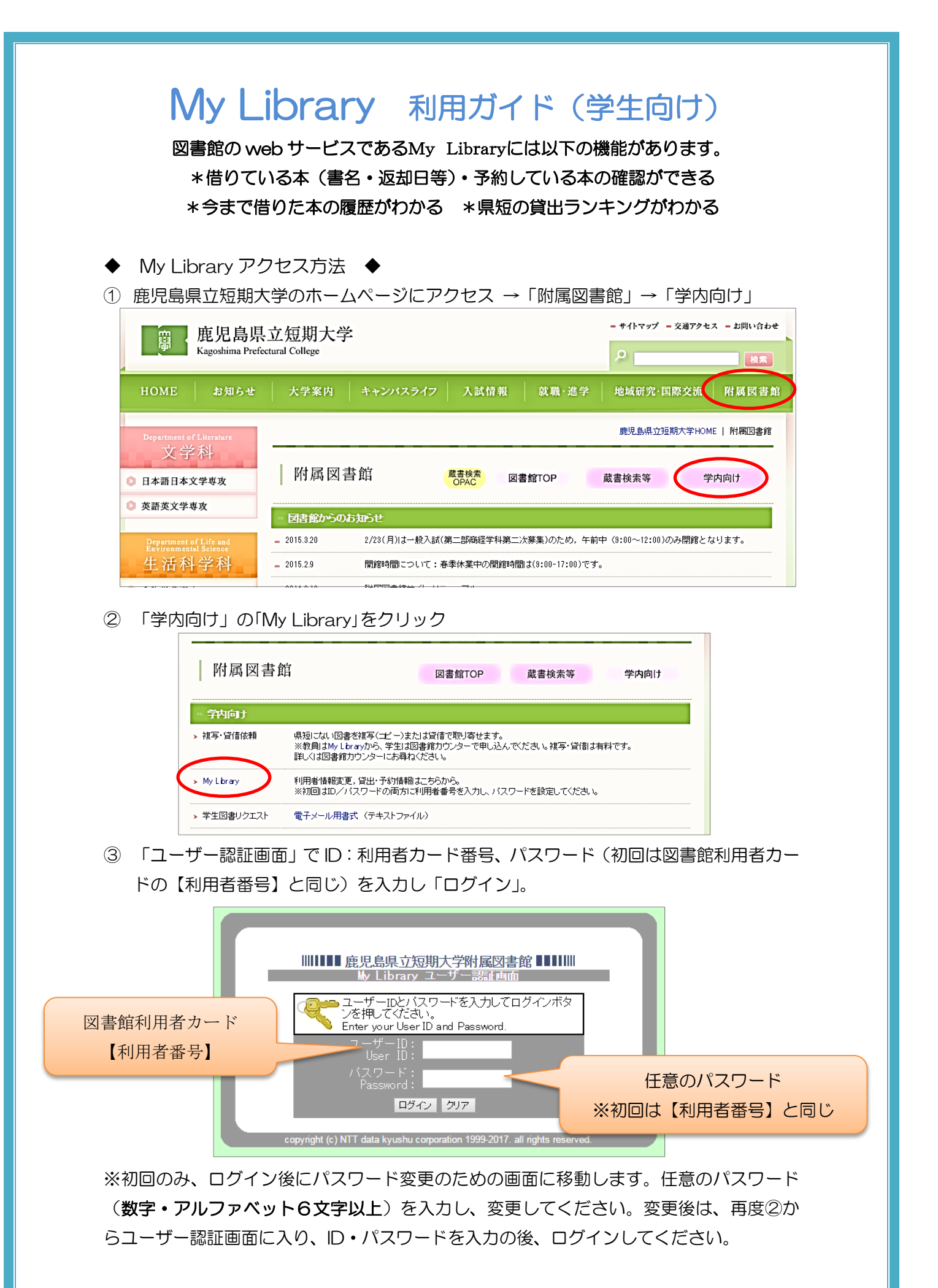

鹿児島県立短期大学附属図書館

④ ログイン後の画面は以下のように表示されます。

左のメニューから「貸出・予約状況照会」などを選び、確認することができます。

|          | さんMY<br>.ibrary へようこそ!                                            |                                                           | En                   | glish ヘルプ ホーム ログアウト             |            |                                                |  |  |
|----------|-------------------------------------------------------------------|-----------------------------------------------------------|----------------------|---------------------------------|------------|------------------------------------------------|--|--|
|          | ■ ユーザメニュー<br>ログアウト<br>ブロック管理                                      | ■ 図書館からのお知らせ<br>お知らせはありません。                               | 번                    |                                 |            |                                                |  |  |
|          | ■ テーマ選択<br>day_break<br>default<br>kaleidoscope ▼<br>(7 テーマ)      | ■ あなたへのお知らせ<br><延滞状況><br>延滞資料はありません                       | 'o                   |                                 | 文<br>につ    | 献複写・図書貸借依頼<br>いては、カウンターに                       |  |  |
| <u> </u> | <ul> <li>■ 文献複写・図書貸借依積<br/>確認/依頼する</li> <li>■ 貸出予約状況照会</li> </ul> | <取置状況><br>取置資料はありません                                      | 'o                   |                                 | お問         | い合わせください。                                      |  |  |
|          | 確認する                                                              | <貸出停止状況><br>延滞などの理由により                                    | 201                  | 5/04/10まで貸出ができません。              |            |                                                |  |  |
|          | ■ 利用者情報<br>利用者情報変更<br>パスワード変更                                     | <文献複写貸借依頼状<br>2週間以内に到着して                                  | 兄><br>いる複            | 写(貸借)物はありません。                   |            |                                                |  |  |
|          |                                                                   | <<br>コーザメニュー<br>ログア か<br>ブロック管理                           | <b>貸出・</b> う<br>あなたの | それが兄確認<br>2世・予約状況は以下のようになっています。 | L.         |                                                |  |  |
|          |                                                                   | ■テーマ遊訳<br>day_break<br>default<br>kaleidoscope<br>(7 テーマ) |                      |                                 |            |                                                |  |  |
|          |                                                                   | 行借依頼                                                      | 現在の                  | 貸出状況は以下の通りです。                   |            |                                                |  |  |
|          |                                                                   | मास र व                                                   | 標題 /                 | 責任表示                            | 所在         | 図書ID 巻冊次 請求記号<br>貸出状況【返却期限】[予約数] / 注<br>記      |  |  |
|          |                                                                   | ■ メニュー                                                    | 女の哲<br>哲学研           | 学 : 男とはなにか?人生とはなにか? / 女性<br>究会編 | 本館<br>新館2F | 20048661                                       |  |  |
|          |                                                                   | - 小田46 面積<br>利用者情報変更<br>パスワード変更                           | 現在の                  | 予約状況は以下の通りです。(予約の取消が可           | 能です)       |                                                |  |  |
|          |                                                                   |                                                           | V                    | 標題 / 責任表示                       | 所在         | 図書ID 巻冊次 請求記号<br>貸出状況【返去期限】(予約順位/予約<br>数) / 注記 |  |  |
|          |                                                                   |                                                           | 予約は                  | ありません。                          |            |                                                |  |  |

⑤ 予約はその本が貸出されているときのみできます。 蔵書検索 OPAC の検索結果画面から予約をすることができます。右側の予約をクリッ クすると③のユーザー認証画面に移動するので、ログインして予約画面へ。

| 鹿児島県立短期大学附属図書館OPAC WWW検索サービス<br>簡易検索   詳細検索   新着図書   雑誌一覧   貸出ランキング   WyLibraryログイン |                                                                                                    |                                                                                            |                                          |                    |  |  |  |  |  |
|-------------------------------------------------------------------------------------|----------------------------------------------------------------------------------------------------|--------------------------------------------------------------------------------------------|------------------------------------------|--------------------|--|--|--|--|--|
| 図書詳                                                                                 | 明報 💴 🛄 🖂                                                                                                    |                                                                                            | <u>このページのURL</u> [3/3] <u>一覧に戻る</u> 前を表示 |                    |  |  |  |  |  |
|                                                                                     | 2011<br>2011<br>2015<br>2015 | 1世紀の資本』は読める!<br>デ『21セイキ ノシホン』 ワヨメル!<br>08380302><br>R条件で下記のサイトからも検索できます。<br>Webcat Plus 検索 |                                          |                    |  |  |  |  |  |
| 所蔵情報                                                                                |                                                                                                    |                                                                                            |                                          |                    |  |  |  |  |  |
| 巻号                                                                                  | 所在                                                                                                    | 請求記号                                                                                       | 図書ID                                     | 資料状態(予約数)<br>返却予定日 |  |  |  |  |  |
|                                                                                     | <u>新館2E</u>                                                                                                    | 331.8<br>Ta 33                                                                             | 20049854                                 | 貸出中<br>2015/04/16  |  |  |  |  |  |
| 不明                                                                                  | な点は、遠慮無くた                                                                                                    | コウンターの職員                                                                                   | しまでお                                     | 尋ねください♪            |  |  |  |  |  |